## Impostazione %SORRISO/VISUALIZZAZIONE NOME

"VIS. SORRISO%/NOME" consente di impostare le voci da visualizzare quando vengono rilevati i volti.

Questa voce viene visualizzata solo quando "PRIORITÀ TOCCO AE/AF" è impostato su "TRACCIAMENTO VOLTO".

1 Aprire il monitor LCD e selezionare la modalità video o fermo immagine.

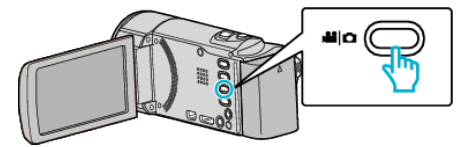

- Appare l'icona della modalità video o fermo immagine.
- 2 Toccare "MENU".

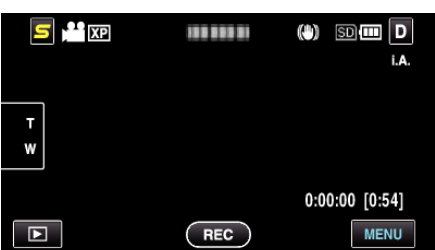

3 Toccare "VIS. SORRISO%/NOME".

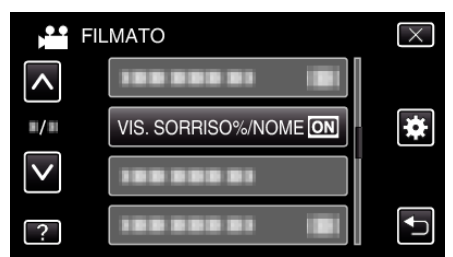

**4** Toccare l'impostazione desiderata.

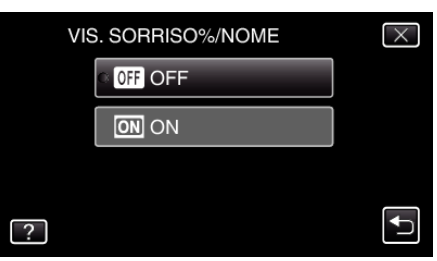

| Impostazione | Dettagli                                                                                     |
|--------------|----------------------------------------------------------------------------------------------|
| OFF          | Visualizza solo le cornici quando i volti vengono rilevati.                                  |
| ON           | Visualizza le cornici, i nomi e i livelli di sorriso (%)<br>quando i volti vengono rilevati. |

• Cornice: Appare attorno ai volti rilevati.

Nome: Appare nel caso dei volti registrati. Livello di sorriso: Appare sotto forma di valore (0% - 100%) per i sorrisi

rilevati.

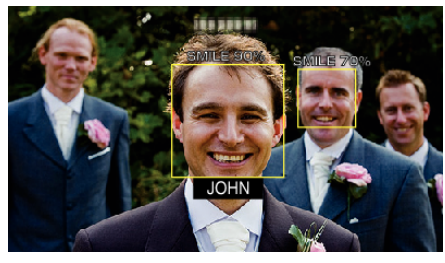

## NOTA : -

- La videocamera è in grado di rilevare fino a 16 volti. I livelli di sorriso verranno visualizzati per un numero massimo di 3 volti tra quelli più grandi che appaiono sullo schermo.
- Alcuni volti potrebbero non venire rilevati a seconda dell'ambiente in cui avviene la ripresa.

- È possibile registrare le informazioni di autenticazione personale come volto, nome e livello di priorità della persona prima della registrazione.
- Verranno visualizzati fino a 3 nomi registrati, in base al livello di priorità.